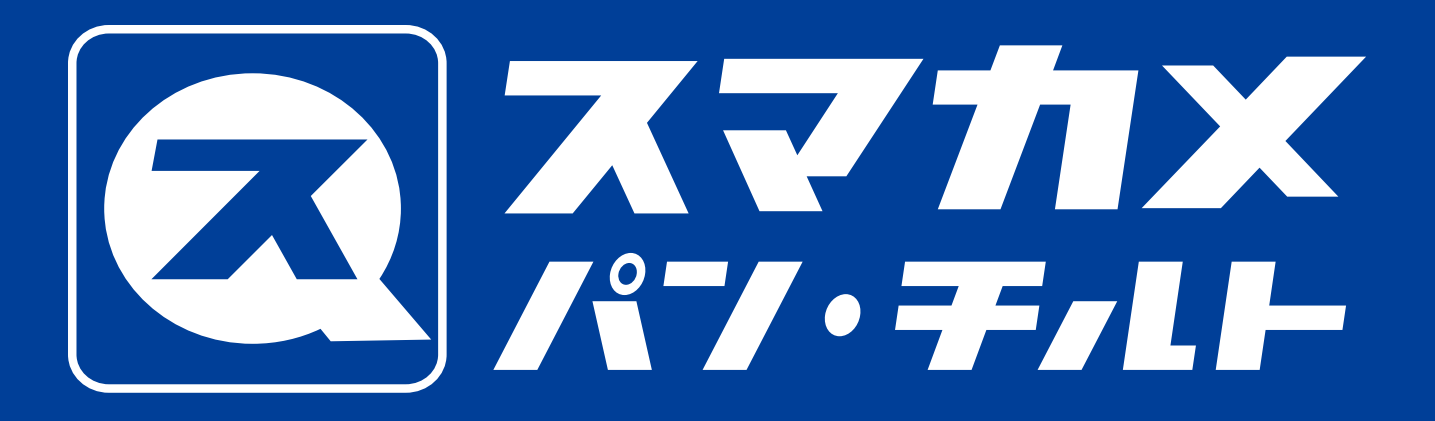

#### CS-QS10PT

#### アプリマニュアル

### 上下約116°

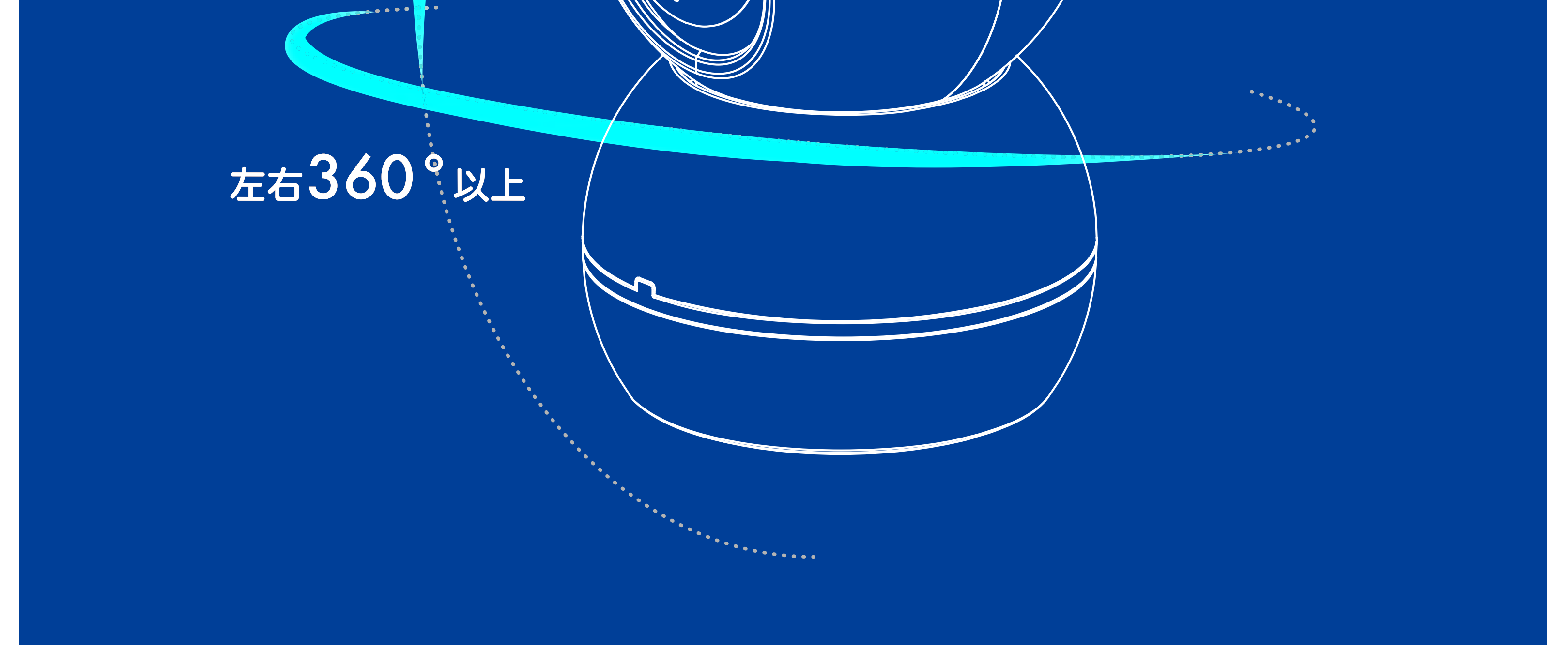

O

## はじめに

本マニュアルは、CS-QS10PT(以下、本製品)に搭載 されている機能と操作方法を説明します。

#### PLANEX COMM

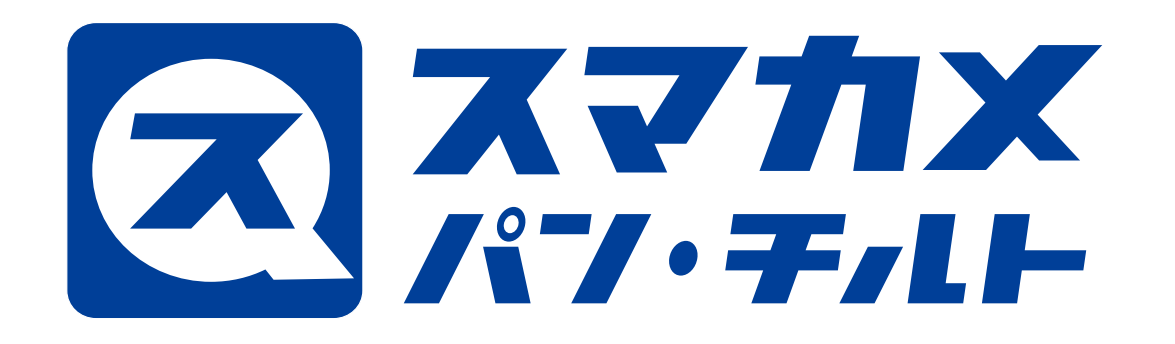

戻る

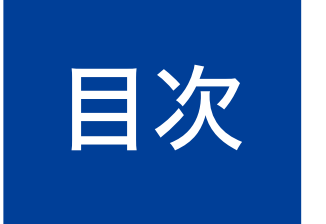

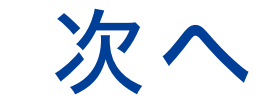

# アプリマニュアル 目 次

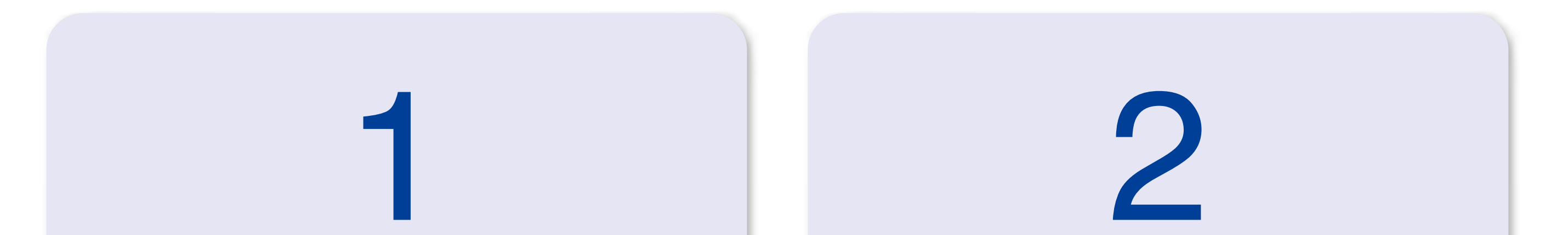

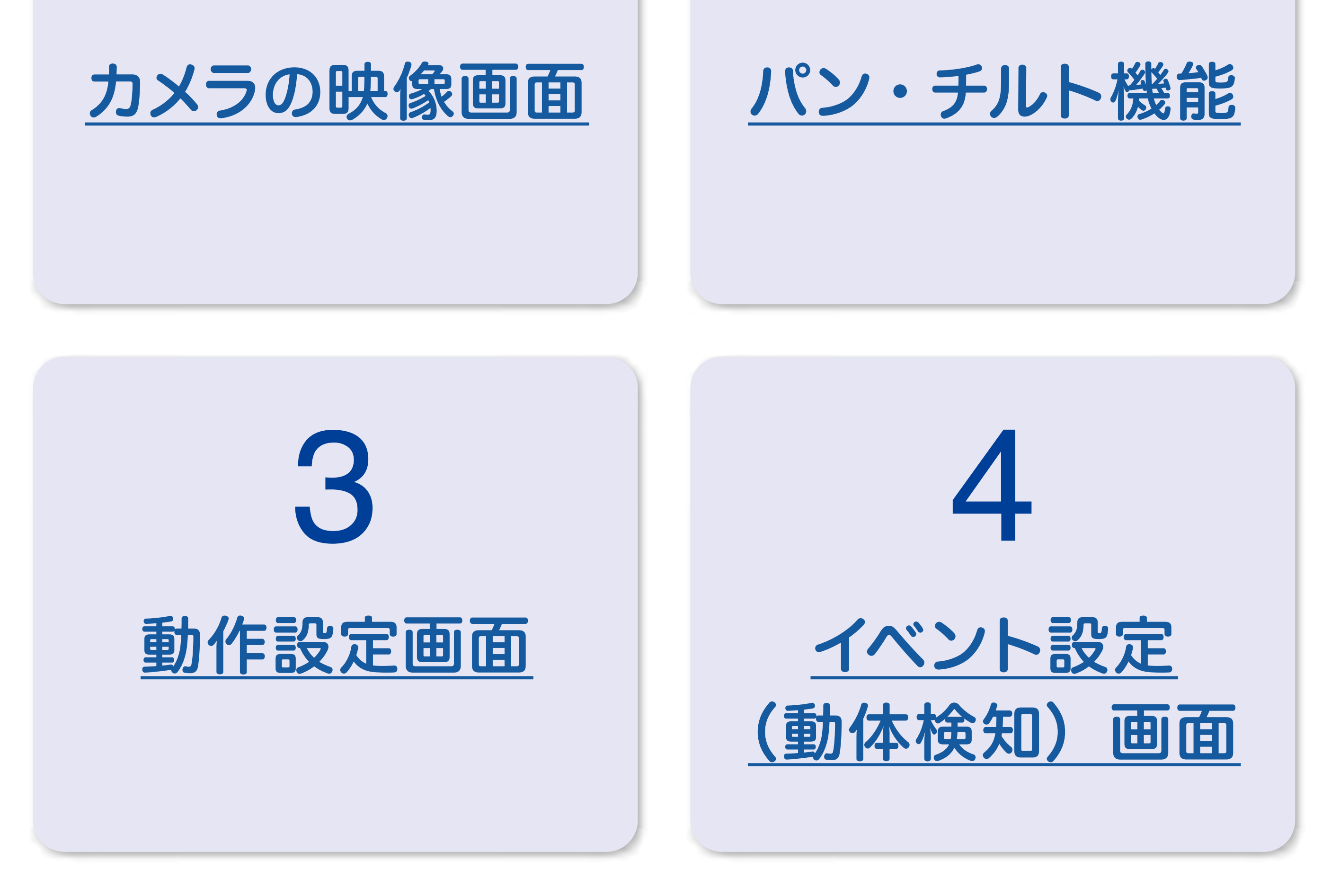

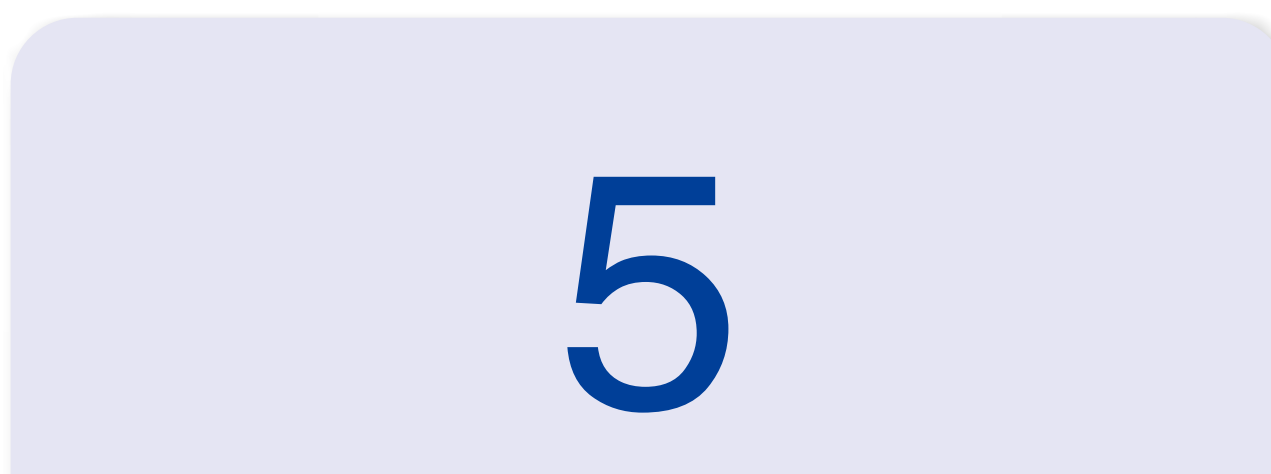

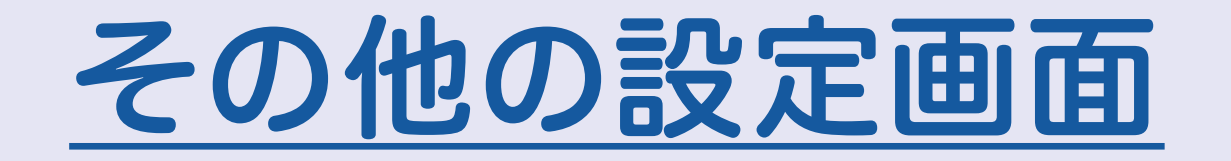

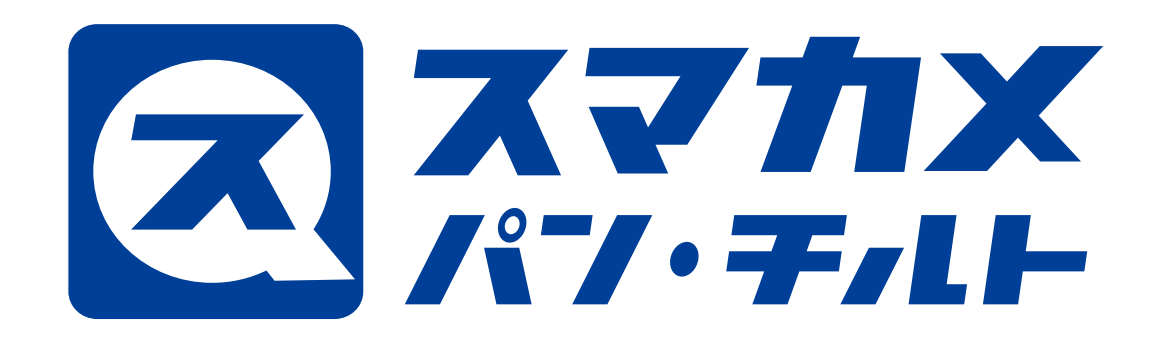

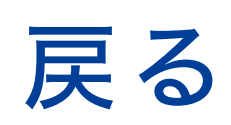

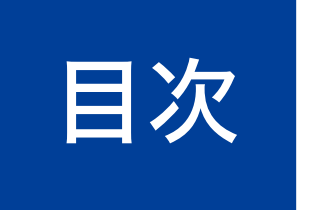

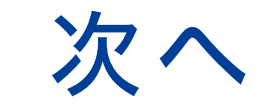

# 1. カメラの映像画面

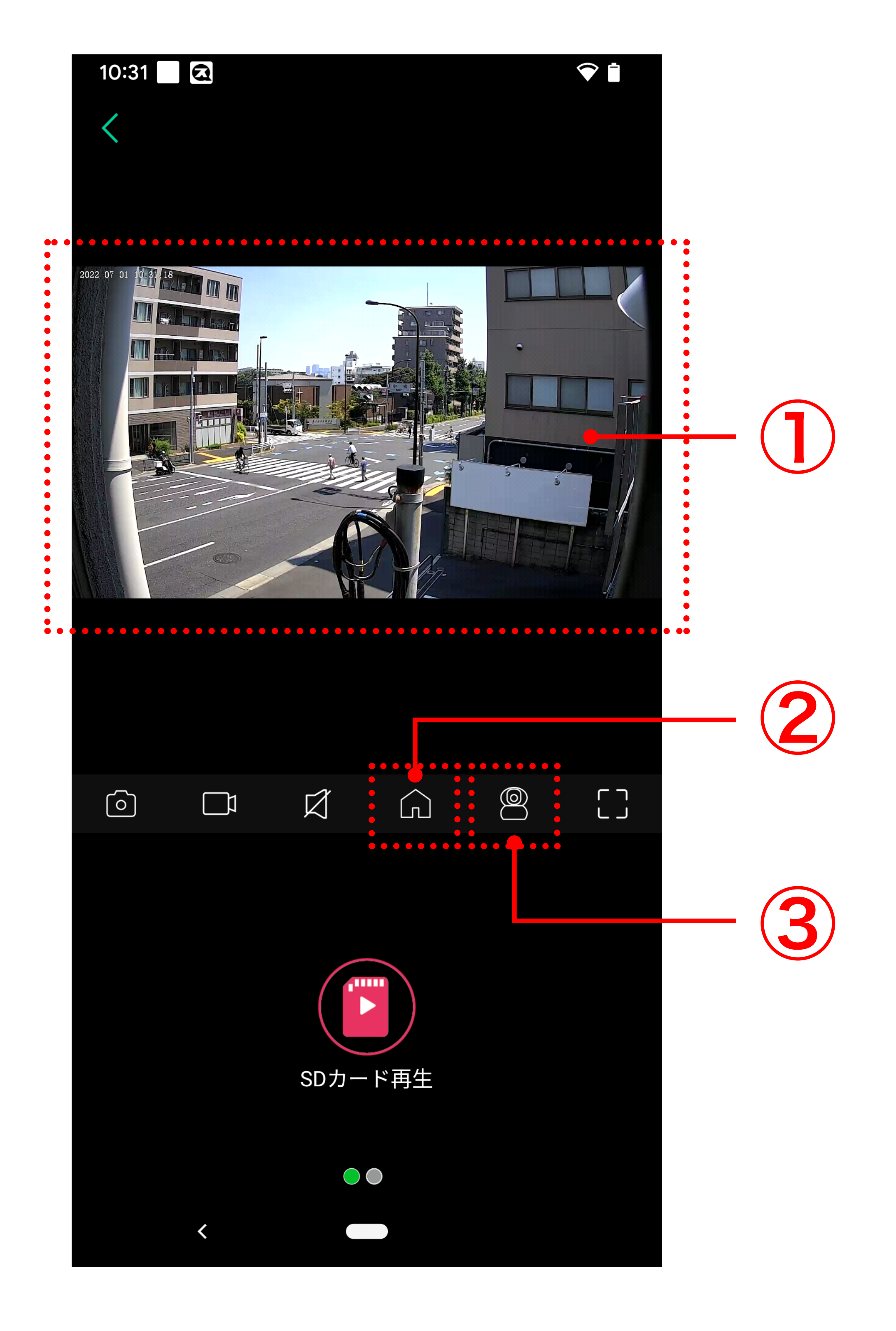

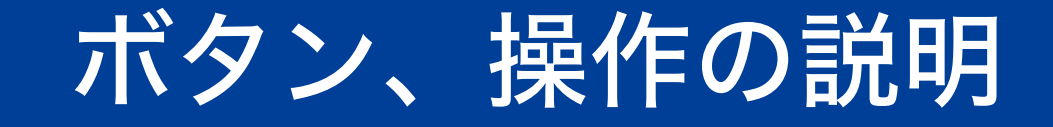

|   | 画面の上をフリック操作してレンズの向きを変更します。 |
|---|----------------------------|
| 2 | レンズの向きをホームポジションに戻します。      |
| 3 | パン・チルト機能画面を表示します。          |

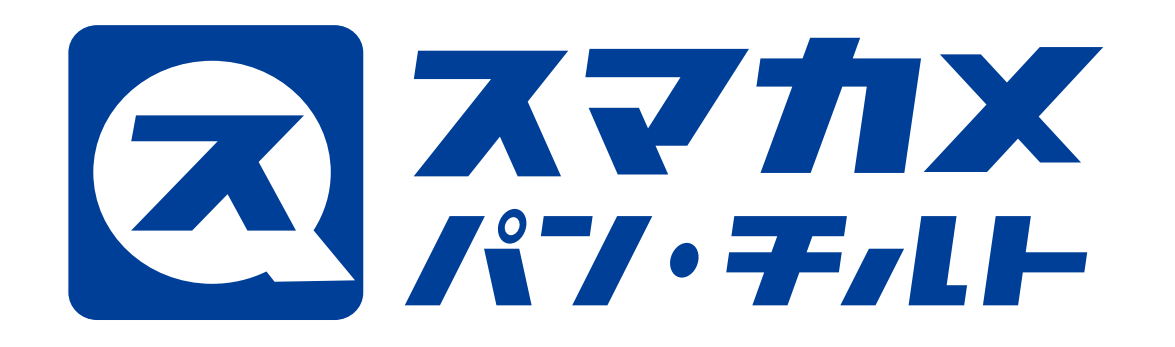

戻る

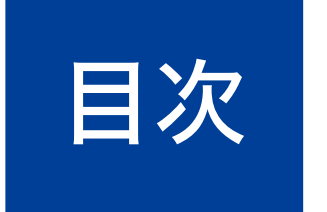

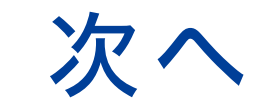

# 2. パン・チルト機能

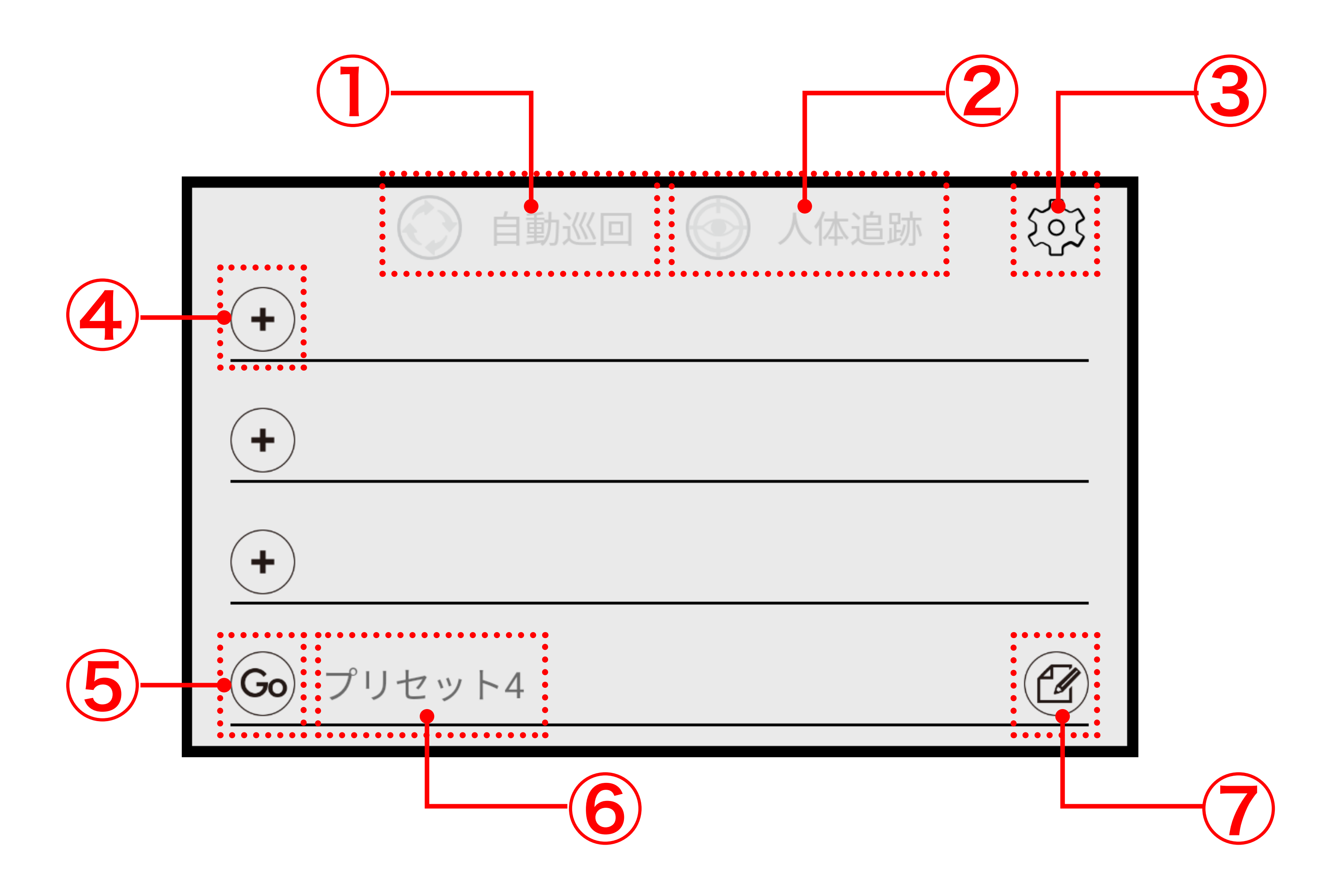

| ボタンの説明 |                                     |
|--------|-------------------------------------|
|        | 設定した位置を自動的に巡回します。                   |
| 2      | 検出した人物の動きに合わせて自動的にレンズの向きを<br>変更します。 |
| 3      | 動作設定画面を表示します。                       |
| 4      | 巡回する位置の設定画面を表示します。                  |

| 5 | 設定した位置にレンズを動かします。  |
|---|--------------------|
| 6 | 設定した位置の名前を表示します。   |
| 7 | 設定した位置の編集画面を表示します。 |

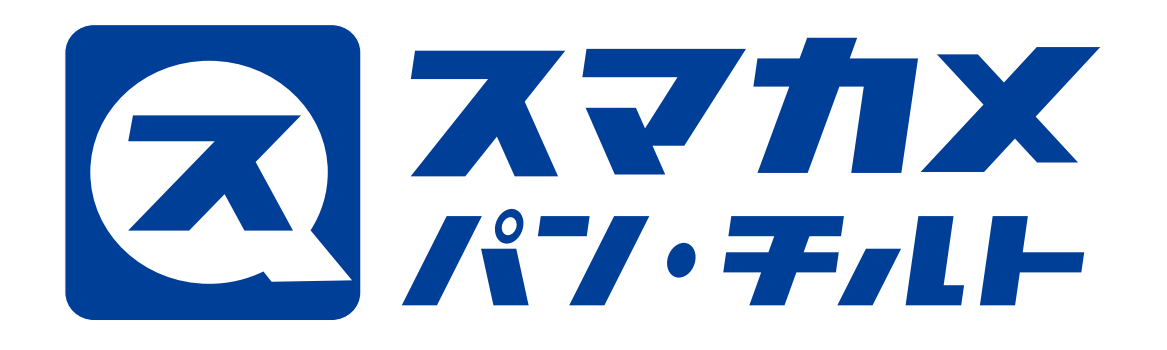

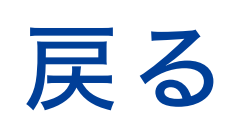

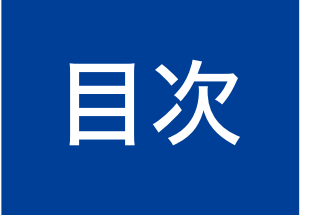

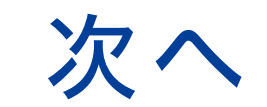

### ●巡回する位置の設定画面

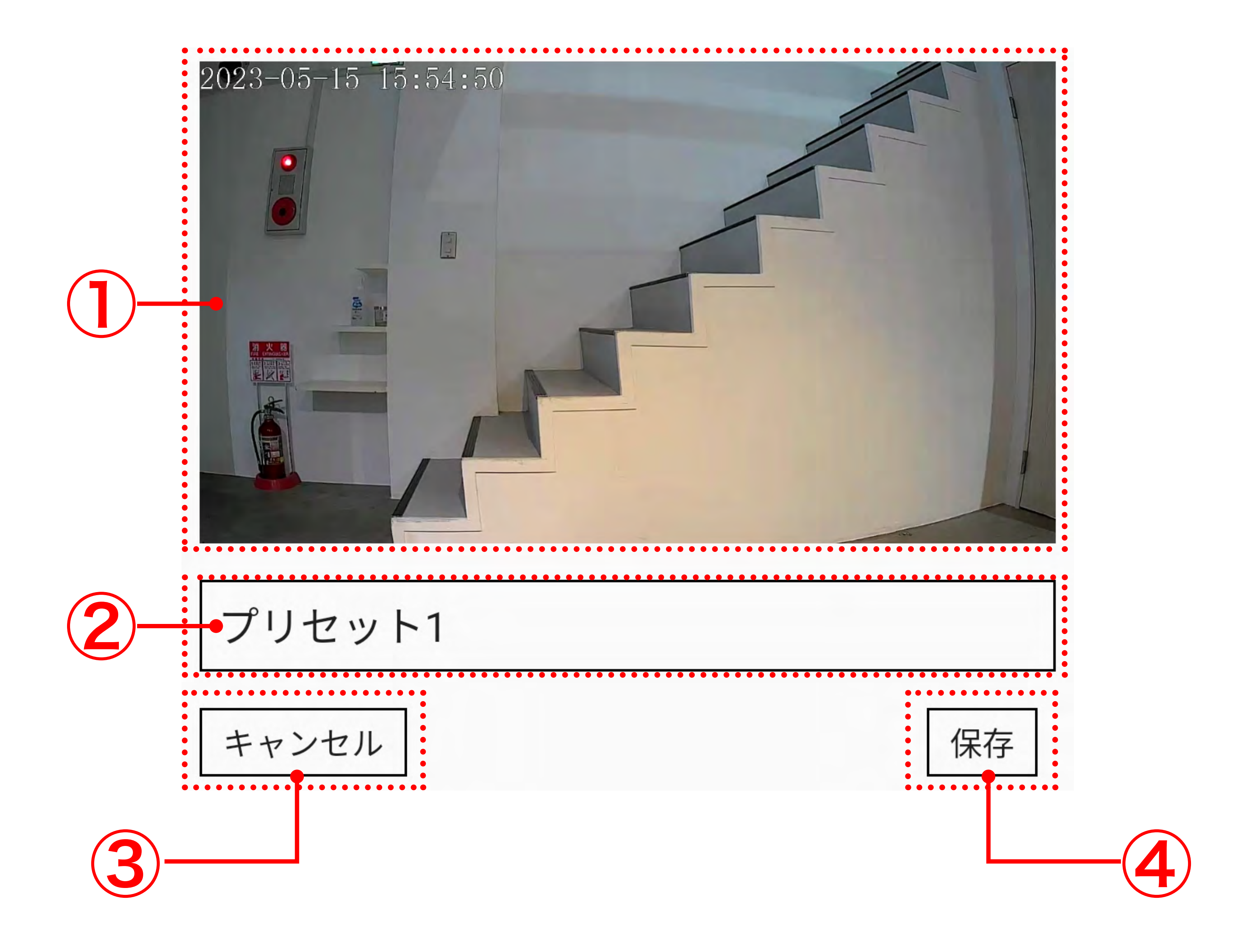

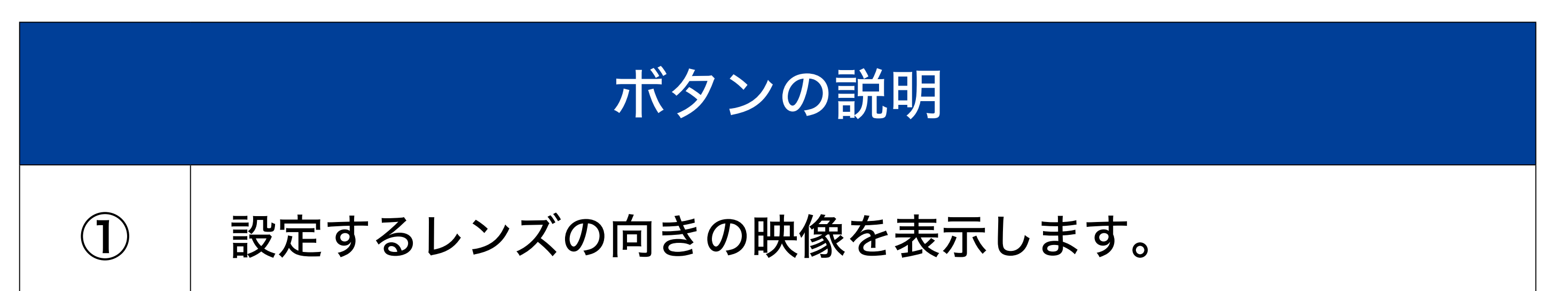

| 2 | 設定する位置の名前を入力します。(最大12文字) |
|---|--------------------------|
| 3 | 設定を中止します。                |
| 4 | 設定を保存します。                |

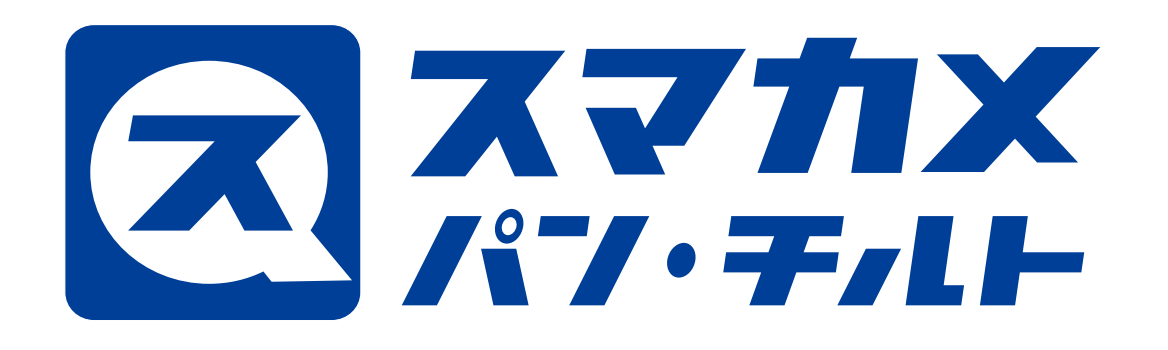

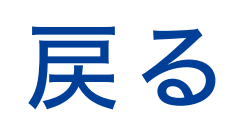

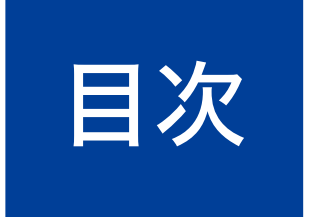

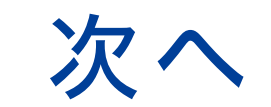

### ● 設定した位置の編集画面

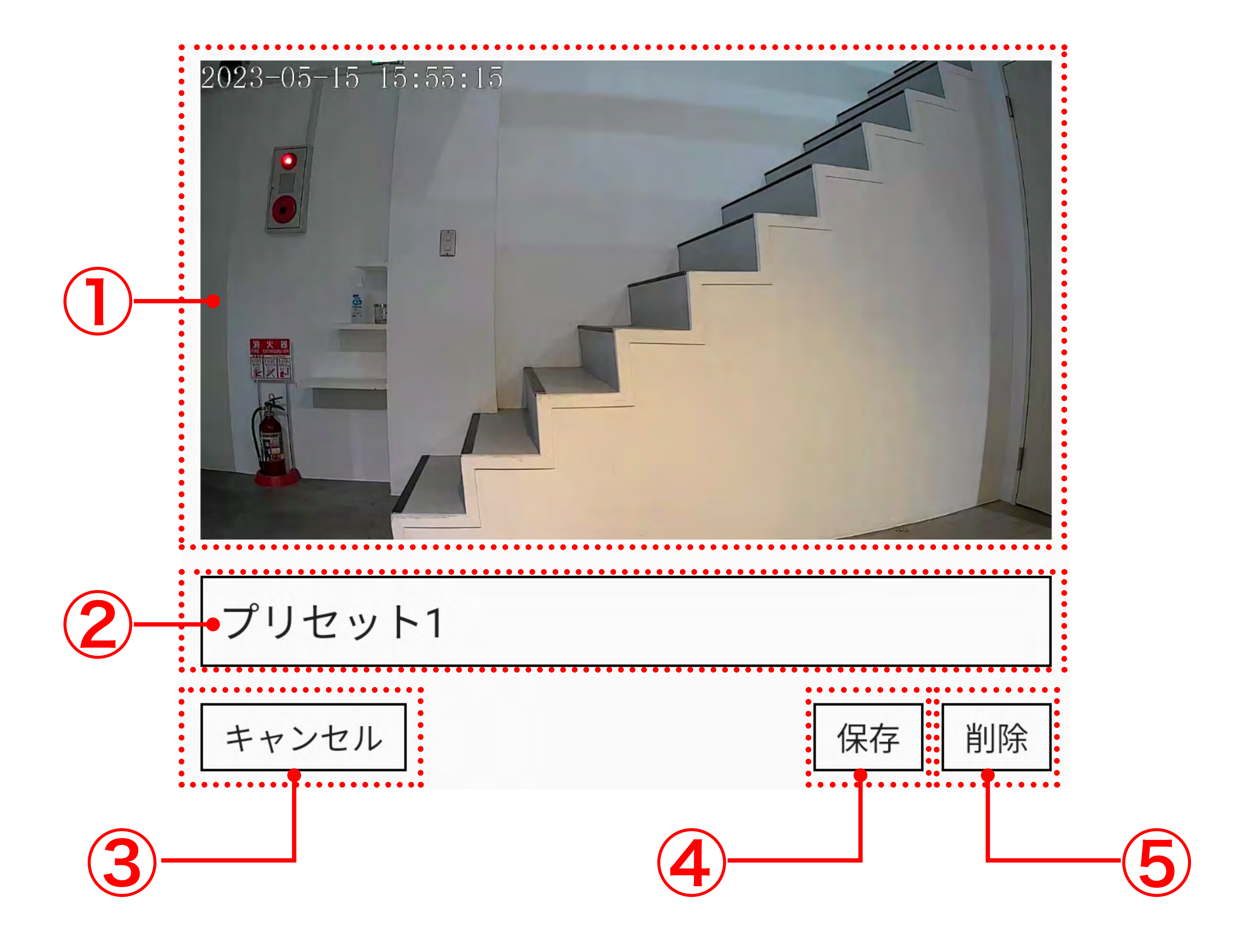

| ボタンの説明 |                          |
|--------|--------------------------|
|        | 設定するレンズの向きの映像を表示します。     |
| 2      | 設定した位置の名前を変更します。(最大12文字) |
| 3      | 設定を中止します。                |
| 4      | 設定を上書きして保存します。           |
| 5      | 設定した位置を削除します。            |

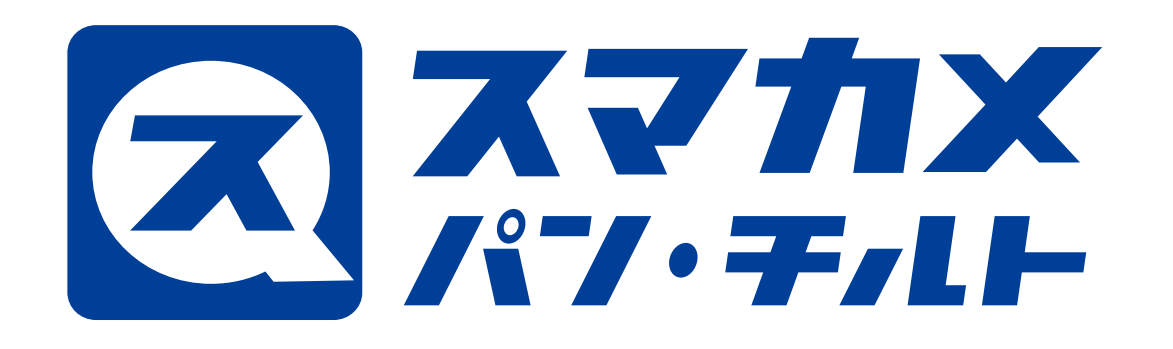

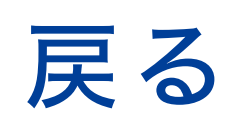

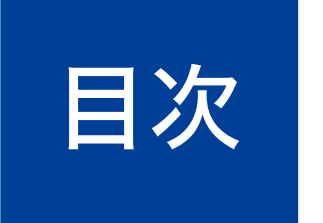

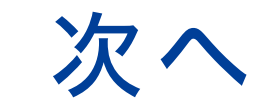

## 3. 動作設定画面

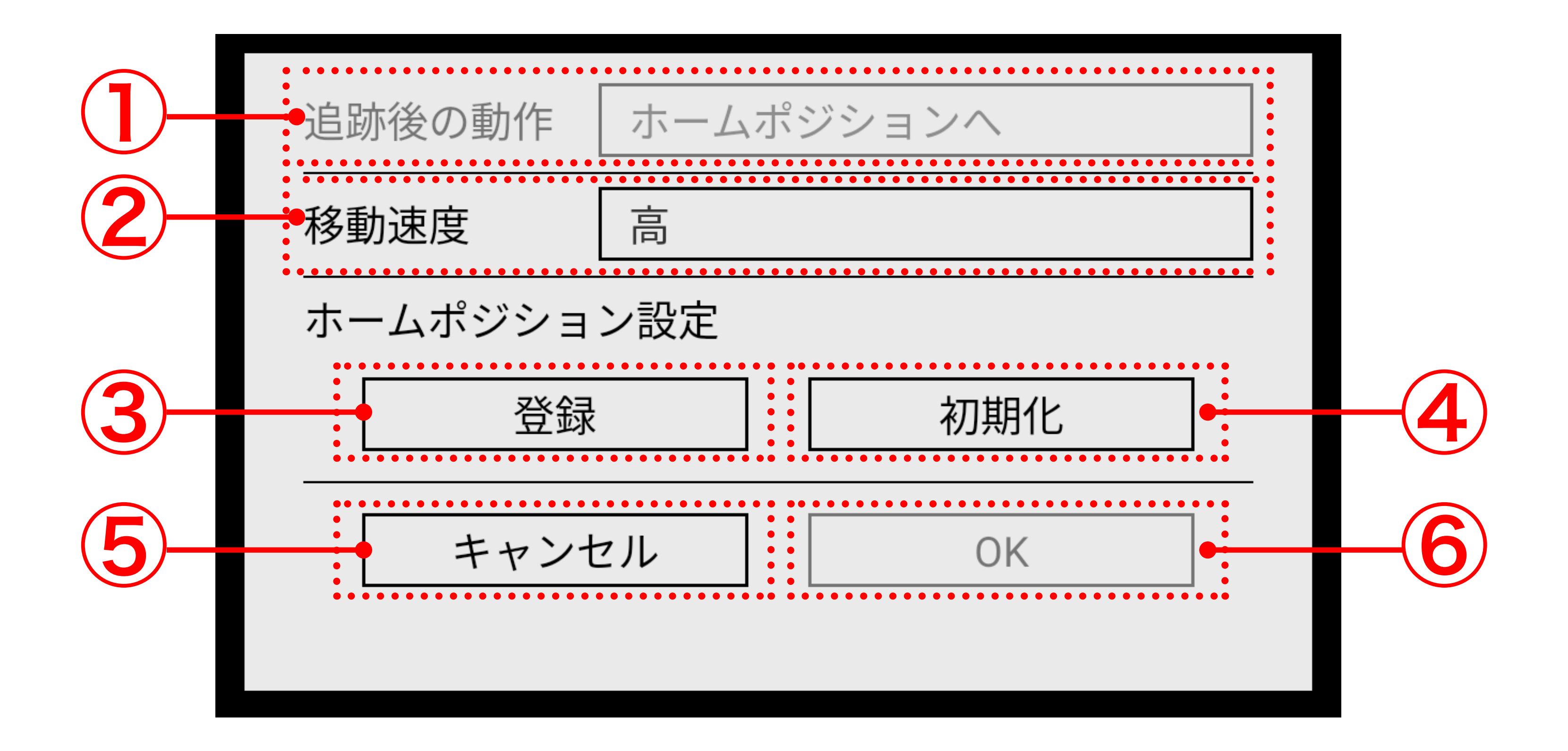

| ボタンの説明 |                                                              |
|--------|--------------------------------------------------------------|
| 1      | 追跡する人物がいなくなったときのレンズの向きを、ホームポ<br>ジションへ戻すか、そのままの位置を保持するか設定します。 |
| 2      | パン・チルトの速度を設定します。                                             |
| 3      | レンズの向いている位置を新しいホームポジションとして<br>登録します。                         |
| 4      | 登録した新しいホームポジションを初期化して、工場出荷<br>時のホームポジションに戻します。               |
| 5      | 設定した位置を削除します。                                                |
| 6      | 設定を中止します。                                                    |
| 7      | 設定を保存します。                                                    |

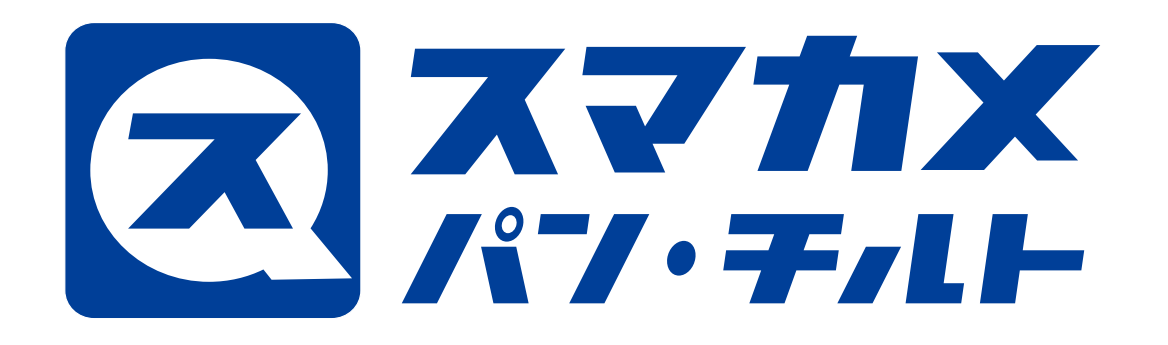

戻る

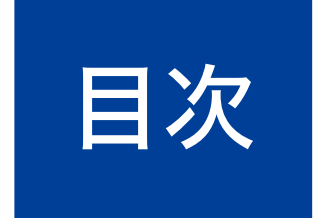

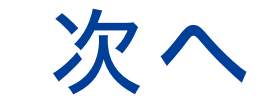

## 4. イベント設定 (動体検知) 画面

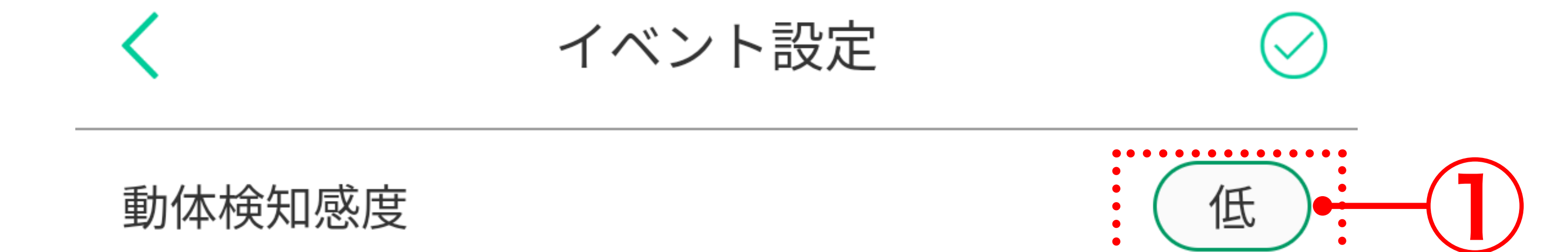

動体検知エリア設定

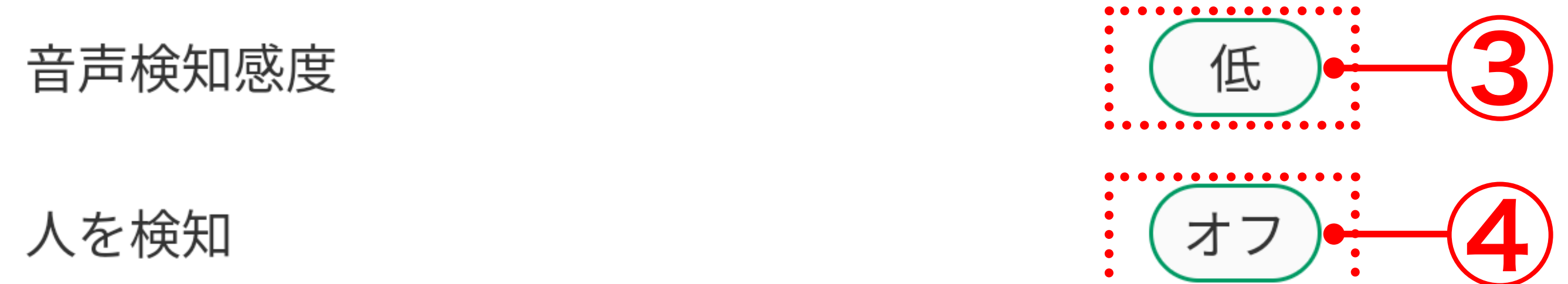

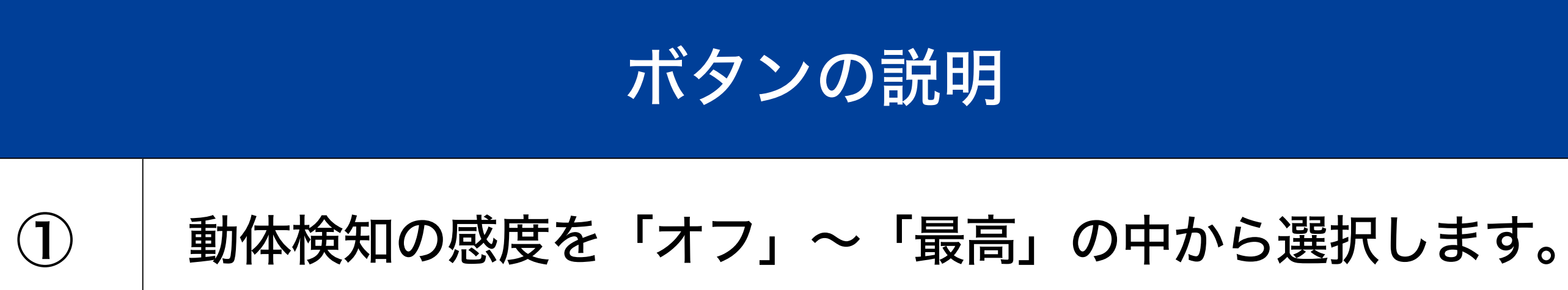

| 2 | 動体検知エリアの設定画面を表示します。         |
|---|-----------------------------|
| 3 | 音声検知の感度を「オフ」~「最高」の中から選択します。 |
| 4 | 人検知の感度を「オフ」/「オン」から選択します。    |

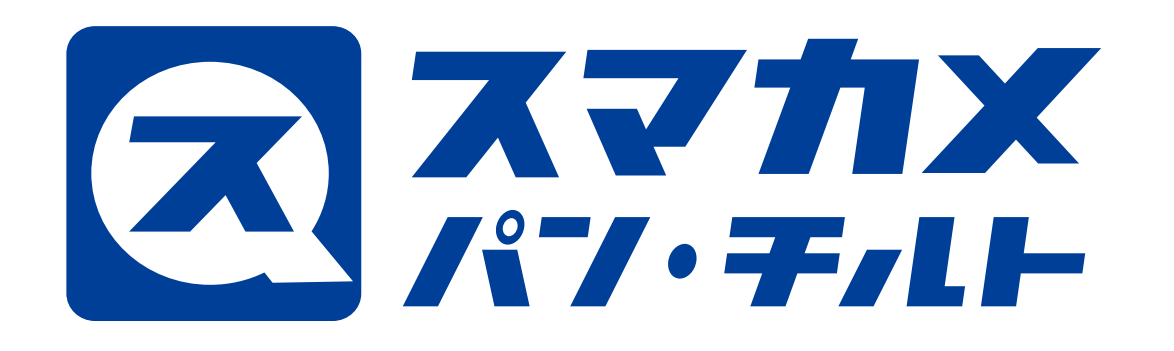

戻る

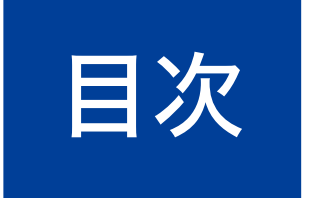

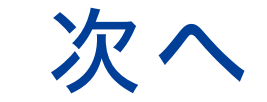

### ●動体検知エリア設定画面

カメラ映像内で動体を検知するエリアを設定します。 色を塗られた箇所が動体検知の有効エリアになります。 動体検知の無効エリアに変更するときは、無効にしたいエリアをタップ して色が塗られていない状態にします。

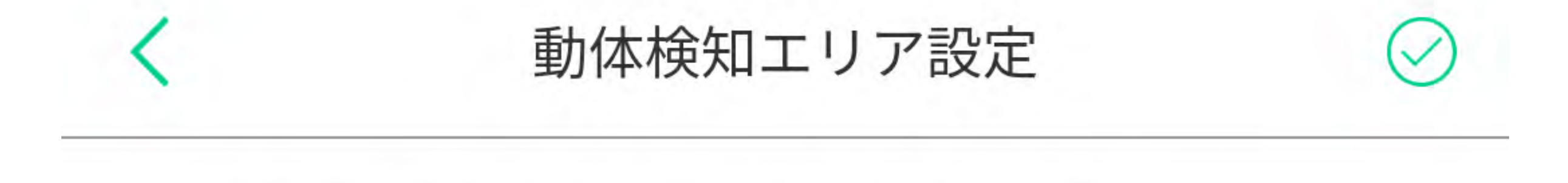

検知するエリアを選択して保存してください。

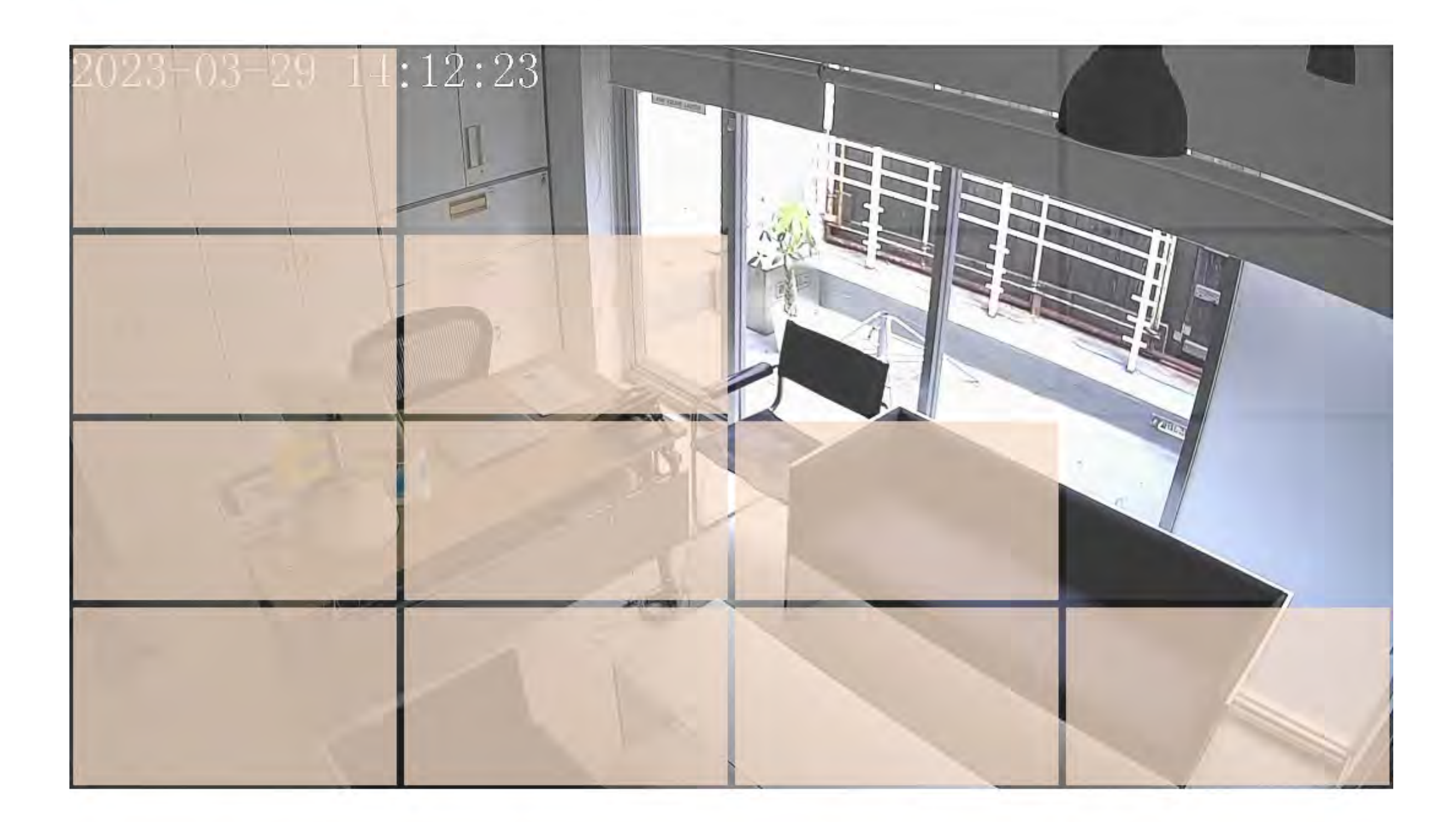

色を塗られた箇所が、検知するエリアになります。検知し ない状態にするには、色が塗られた箇所をタップしてくだ さい。

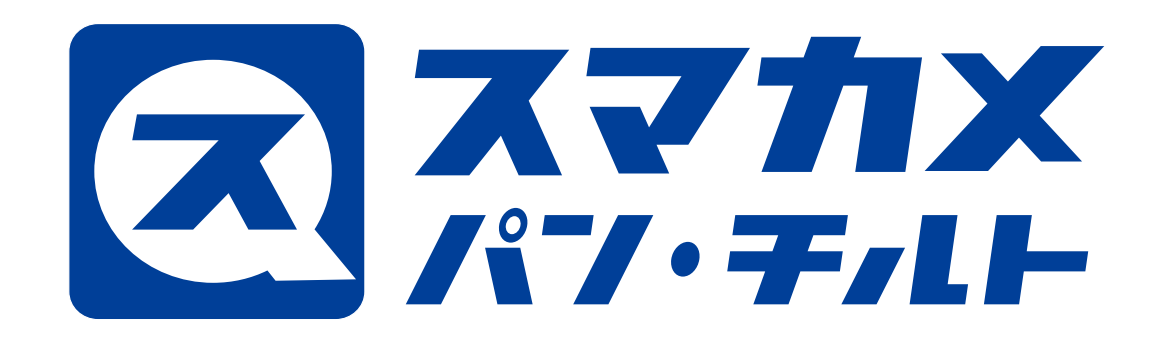

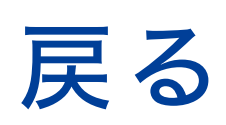

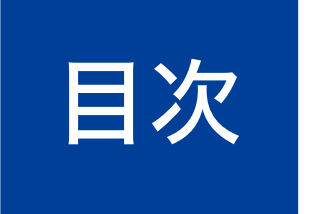

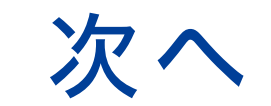

# 5. その他の設定画面

その他の設定

ステータスLED

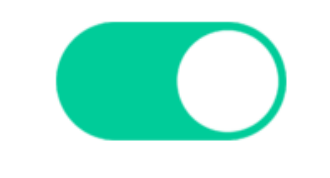

 $\searrow$ 

暗視機能

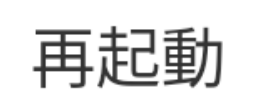

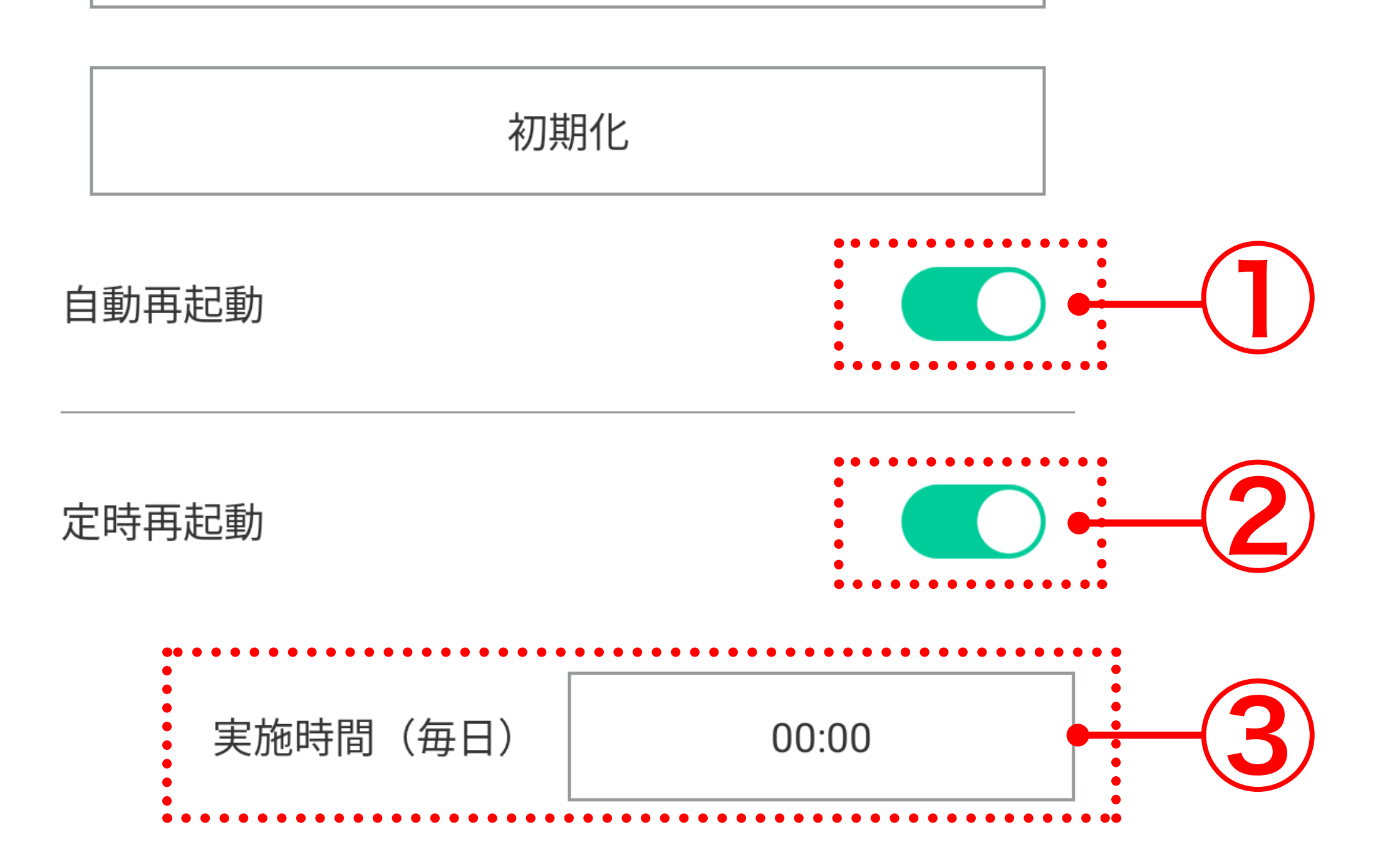

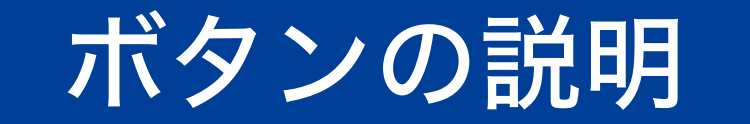

本製品が5分以上インターネットへ接続していないときに 再起動する機能の有効 / 無効を設定します。本製品をクロー ズド環境で使用する場合は、無効に設定してください。

| 2 | 本製品を指定した時刻に再起動する機能の有効 / 無効を<br>設定します。本製品をクローズド環境で使用する場合は、<br>無効に設定してください。 |
|---|---------------------------------------------------------------------------|
| 3 | 定時再起動を行う時間を設定します。                                                         |